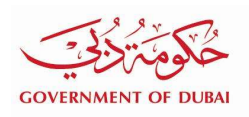

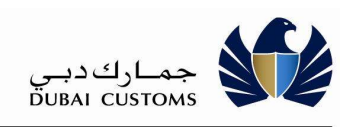

# **Air House Manifest**

# **User Manual - External**

Version 3.0

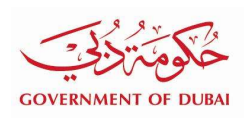

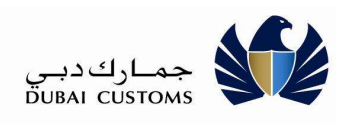

## **Version History**

| Date       | No  | Summary of Changes                               | Name          |
|------------|-----|--------------------------------------------------|---------------|
| 25-06-2018 | 1.0 | Version 0.1                                      | Dubai Customs |
| 25-07-2018 | 1.1 |                                                  | Dubai Trade   |
| 15-09-2020 | 2.0 | Upload more facility                             | Dubai Customs |
| 16-02-2021 | 3.0 | New attribute added to identity courier manifest | Dubai customs |

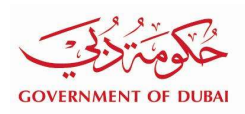

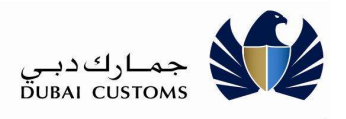

# **Contents**

| 1. INTROD   | UCTION                          | 4  |
|-------------|---------------------------------|----|
| 1.1. Port   | fal Login                       | 5  |
| AIR HOUSE M | ANIFEST SERVICE                 | 6  |
| 1.2. SUBM   | літ Air House Manifest          | 7  |
| 1.2.1.      | Master Airline Airway Bill      | 7  |
| 1.2.2.      | Add HAWB (House Airway Bill)    | 8  |
| 1.2.2.1.    | HAWB details                    | 9  |
| 1.2.2.2.    | Shipper & Consignee details     | 9  |
| 1.2.3.      | Upload HAWB (House Airway Bill) |    |
| 1.2.4.      | HAWB details                    |    |
| 1.3. Seaf   | RCH, AMEND & CANCEL             | 12 |
| 2. Deliver  | RY ADVICE SERVICE               | 16 |
| 2.1.1.      | Generate Delivery Advice        | 17 |
| 2.1.2.      | Delivery Advice details         | 17 |
| 2.1.3.      | HAWB details                    |    |
| 2.1.4.      | Enquire Delivery Advice         |    |

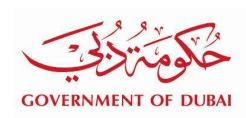

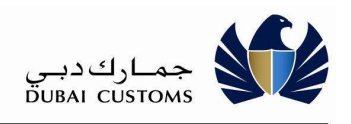

# 1. Introduction

- 1) Responsible Air Agents shall submit House manifest for air imports to Customs.
- 2) A house manifest containing all house AWBs consolidated in a master AWB shall be submitted to Customs.
- 3) House manifest is to be submitted for the consignments to be deconsolidated and delivered by Dnata or EK Sky Cargo.
- 4) There will be provision for submission of Sub-House manifest in case a house AWB is a further consolidation.

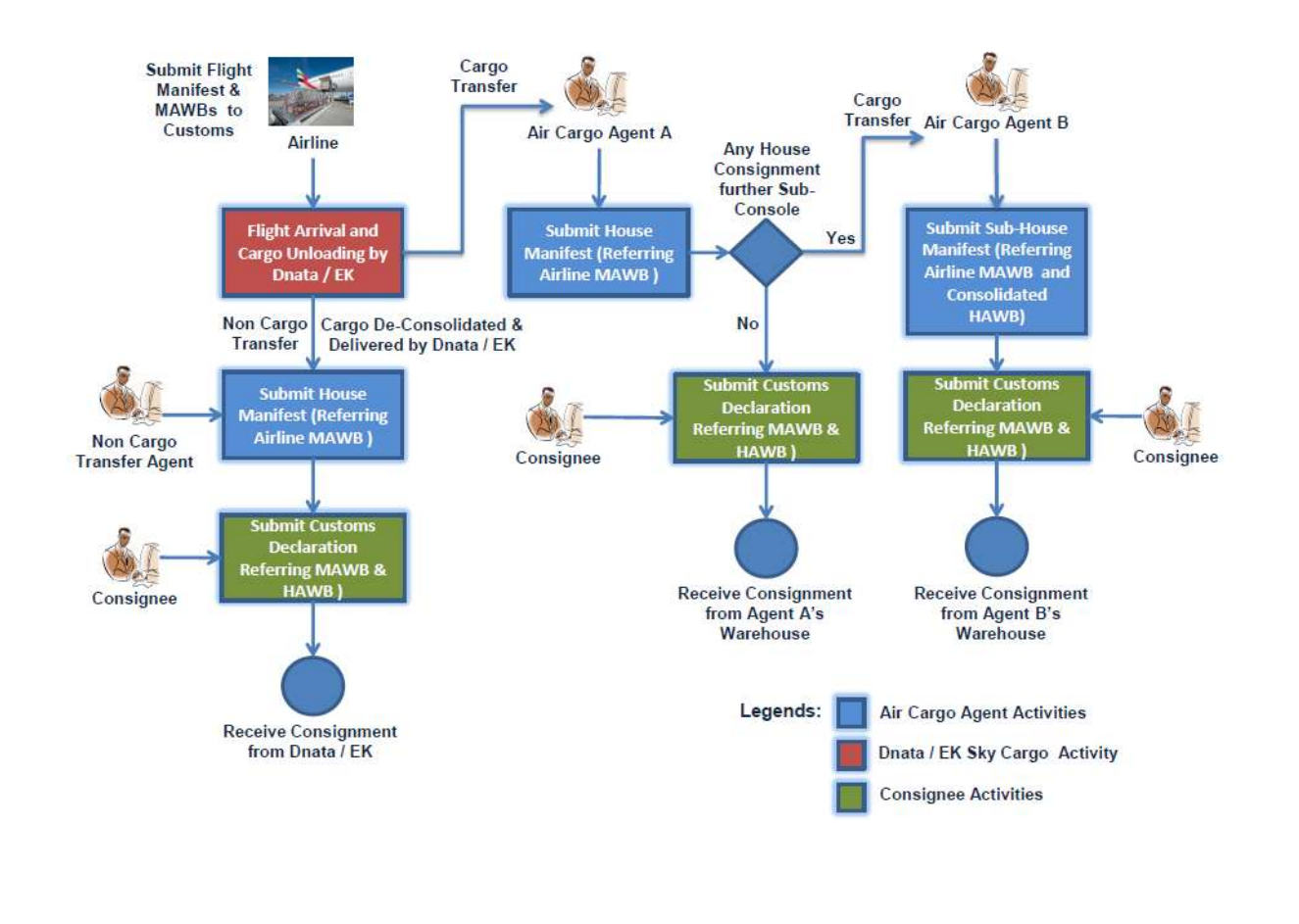

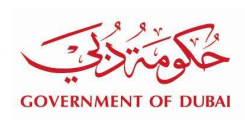

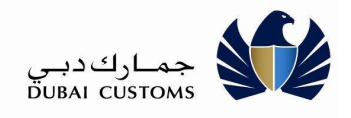

# 1.1. Portal Login

- 5) Enter the Application URL (<u>www.dubaitrade.ae</u>) in the IE Window
- 6) Click Enter button

| earchQ                                                                                                    |                                                                                                    | Home   Contact Us   Shopping Cart   Register Now        |
|----------------------------------------------------------------------------------------------------|----------------------------------------------------------------------------------------------------|---------------------------------------------------------|
|                                                                                                    |                                                                                                    | Click Login Button                                      |
| Service Centre Knowledge Centre Media                                                                     | Centre Toolbox About Submit Suggestion or Complaint                                                                                                    | yournewhabit                                            |
| Dubai Trade launches "Tradeshield" C                                                                      | Online Cargo Insurance Platform, read more                                                                                                    | Suggestion Box                                          |
| News & Updates                                                                                            |                                                                                                    | <b>— TRADELINES</b>                                     |
| DP World Reports 9.3% Volume Growth<br>DP World D 24 million<br>equivalent.<br>global port<br>terminals d | Imited handled<br>TEU (twenty) to the strategy of the strategy of | QuarterlyOnlineNewsletter     QuarterlyOnlineNewsletter |
| of 2014, with volumes gr                                                                                  | th gross container<br>owing by 9.3%                                                                                                    |                                                         |
| 7) Click on the Logi                                                                                      | n button at Right Top corner of the page.                                                                                                    |                                                         |
| 8) Login screen will                                                                                      | be displayed.                                                                                                    |                                                         |
| 9) In the Login page                                                                                      | e, enter the Username and Password                                                                                                    |                                                         |
| 10) Click on "Sign In'                                                                                    | " button                                                                                                    |                                                         |
| Search                                                                                                    | Q                                                                                                    | Home   Contact L                                        |
| التجارية                                                                                                  | 24/7 Customer Service<br>New No. 600 55                                                                                                    | Support from Dubai Trade                                |
| Service Centre Knowled                                                                                    | dge Centre Media Centre Toolbox At                                                                                                    | your yourn                                              |
|                                                                                                    | Login details                                                                                                    |                                                         |
|                                                                                                    | Username                                                                                                    |                                                         |
|                                                                                                    | Password                                                                                                    |                                                         |
|                                                                                                    |                                                                                                    |                                                         |
|                                                                                                    | Sign In                                                                                                    |                                                         |
|                                                                                                    |                                                                                                    |                                                         |
| <sup>-</sup> House Manifest                                                                               |                                                                                                    | Page 5                                                  |

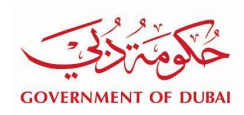

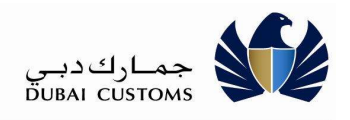

# Air House Manifest Service

- Select "Mirsal II -> Air House Manifest" From the left menu

Air House Manifest menu has the following sub-menu under it.

- Search, Amend & Cancel

A house manifest can be searched and viewed based on given search criteria. If required, a house manifest can be amended. Details of any of the House Airway Bill in house manifest can be amended or new House Airway Bill can be added or an existing House Airway Bill can be removed from the house manifest.

A house manifest can be cancelled provided there is no Delivery Advice issued or declaration submitted against any of the House Airway Bill.

- Submit

House manifest is to be submitted by the responsible Air Cargo Agent/Cargo Handler for all the Consolidated air consignments arriving through air channel. Air house manifest should contain details of all the House Airway Bills in a Consolidation. Air House Manifest will be submitted against the Master Airline Airway Bill number through which consolidated consignment arrived.

In case any of the house consignment is consolidated and addressed to another Air Cargo Agent / Cargo Handler, then the main agent has to mark that particular House Airway Bill as Sub-Consolidation and provide the responsible Air Cargo Agent to whom that shipment is to be transferred. Sub Air House Manifest will be submitted by the agent who is receiving the sub-console only if the main agent has given business code of sub-agent in main house manifest against that sub-consolidated House Airway Bill.

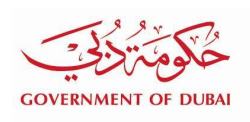

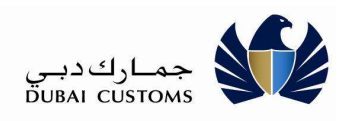

| View                                    | By Service             |
|-----------------------------------------|------------------------|
| ÷ (                                     | OT Subscription        |
| A B                                     | mend                   |
| Đ B                                     | ill Clearance          |
| e c                                     | ancel                  |
| e c                                     | argo Booking           |
| E c                                     | PA Reports             |
| Ð D                                     | ownload                |
| E E                                     | nquiry                 |
| 🕒 lr                                    | spection Request       |
| ۰L                                      | ogiGate                |
| • N                                     | IECRC                  |
| N                                       | lirsal II              |
| 1.                                      | Air House Manifest     |
|                                         | Search, Amend & Cancel |
|                                         | Submit                 |
| Đ                                       | Cargo Transfer         |
| Đ                                       | Support Services       |
| Ð                                       | Delivery Advice        |
| 10 C 10 C 10 C 10 C 10 C 10 C 10 C 10 C | Cargo Deconciliation   |
| Đ                                       | cargo Reconcination    |

### 1.2. Submit Air House Manifest

Select "Mirsal II -> Air House Manifest -> Submit" From the left menu

#### 1.2.1. Master Airline Airway Bill

- Click on Submit Service
- Select House Manifest Type
- Select Manifest Type
- Enter Master Airline AWB Number

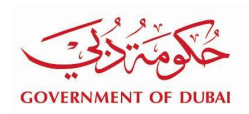

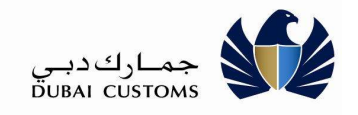

| use Manifest Type : * Air Hous  | e Manifest | ~ | Manifest Type : 1 | Please Select<br>Air Cargo Manifest |  |
|---------------------------------|------------|---|-------------------|-------------------------------------|--|
| Master Airline AW8<br>Number :* |            |   |                   | Courier Marifest                    |  |
| laster Airline AWB              |            |   |                   |                                     |  |
| Number of Pieces : *            |            |   |                   |                                     |  |
|                                 |            |   |                   |                                     |  |

## 1.2.2. Add HAWB (House Airway Bill)

- Enter Master Airline AWB Details (Number of Pieces, Weight, Weight Unit)
- Click on Add HAWBs to add House Airway Bill/s manually

| Number of Pieces : * 1000 |                        |             |  |
|---------------------------|------------------------|-------------|--|
| Weight : * 1000           | Weight Unit :* Kilos 🔽 |             |  |
| Weight in Kgs : 1000.0    |                        |             |  |
|                           | 1 Unload HAWB          | + Add HAWBs |  |

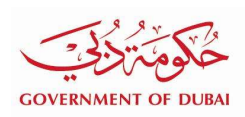

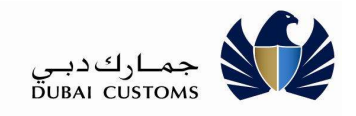

#### 1.2.2.1. HAWB details

- Enter House Airway bill Details

| AWB Details                         |                     |
|-------------------------------------|---------------------|
| HAWB Number ; *                     |                     |
| Number of Pieces : *                | Sub Consolidation : |
| Weight : * Veight Unit : * Please S | Sub Agent Code :    |
| Weight in Kgs :                     | Sub Agent Name :    |
| Port of Origin :*                   | ٩                   |
| Port of Destination : *             | Q                   |

#### 1.2.2.2.Shipper & Consignee details

- Enter House Airway bill Shipper and Consignee Details
- Click on Add to add multiple House Airway Bill
- Click on Save

| - Consider constants                   | Consignee Details       |                          |   |
|----------------------------------------|-------------------------|--------------------------|---|
| Shipper Nam                            | ie :                    | Shipper Street Address : |   |
| Shipper Place                          | N                       | Shipper State/Province : |   |
| Shipper Postal Code                    |                         | Shipper Country :        | ٩ |
| Shipper Phone                          |                         |                          |   |
| Shipper Telex                          | 2                       |                          |   |
| Shipper Telefax                        |                         |                          |   |
| Security and Regulate                  | ory Control Information |                          |   |
| Customs Information :                  | Please Select           | $\checkmark$             |   |
| Supplementary Customs<br>Information : |                         |                          |   |
| Add                                    |                         |                          |   |
|                                        |                         | 🔉 Save 🧷 Reset 🗸 Back    |   |
|                                        |                         |                          |   |

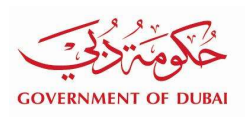

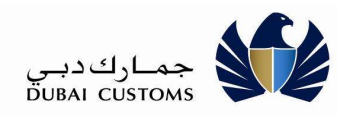

## 1.2.3. Upload HAWB (House Airway Bill)

#### - Click on Upload HAWBs to upload House Airway bill/s file

| Number of Disease                                                                                                    | 1000                                                                                                    |                                                                                                    |                |       |   |
|----------------------------------------------------------------------------------------------------|----------------------------------------------------------------------------------------------------|----------------------------------------------------------------------------------------------------|----------------|-------|---|
| Number of Fleces                                                                                                    | 1000                                                                                                    |                                                                                                    |                |       |   |
| Weight :                                                                                                    | 1000                                                                                                    | Weight Unit : * Kilos                                                                                       | ~              |       |   |
| Weight in Kgs :                                                                                                    | 1000.0                                                                                                    |                                                                                                    |                |       |   |
|                                                                                                    |                                                                                                    | ± Uplo                                                                                                    | ad HAWBs + Add | HAWBs |   |
|                                                                                                    |                                                                                                    |                                                                                                    |                |       |   |
| load HAWBs                                                                                                    |                                                                                                    |                                                                                                    |                |       | > |
| load HAWBs                                                                                                    |                                                                                                    |                                                                                                    |                |       | × |
| load HAWBs<br>nformation:                                                                                                    | e is 3 Kbs                                                                                                    |                                                                                                    |                |       | × |
| Ioad HAWBs<br>Information:<br>• Allowed FHL Ne sta<br>• Allowed total file sta                                                                                                    | e is 3 Kbs<br>e of all FHL, files is 3                                                                                                    | Mbs :                                                                                                    |                |       | × |
| Ioad HAWBs<br>Information:<br>• Allowed FHL Ne sa<br>• Allowed total file sa<br>• Allowed file extensi<br>• Allowed file extensi                                                                                                    | e is 3 Kbs<br>e of all FHL, files is 3<br>on type is 3d                                                                                                    | Mbs                                                                                                    |                |       | X |
| Noad HAWBs<br>Information:<br>- Allowed FHL Me sta<br>- Allowed file extensis<br>- Allowed maximum<br>- Allowed maximum                                                                                                    | e is 3 Kbs<br>e of all FHL, files is 3<br>an type is .bd<br>kumber of FHL files p<br>wimber of FHL files fi                                                     | Mbs<br>et upload is 1000<br>or a transaction * is 9999                                                      |                |       | 2 |
| Information:<br>• Allowed FHL the sa<br>• Allowed FHL the sa<br>• Allowed fola the sa<br>• Allowed file extensi<br>• Allowed maximum<br>• Allowed maximum<br>• Miximum number of<br>* Tess submission of Anemo                                                                                                    | e is 3 Kbs<br>e of all FHL, files is 3<br>an type is tot<br>kumber of FHL files fo<br>inmber of FHL files fo<br>if HAWBs that can be<br>ment of Ar House Monter | Mbs<br>er upload is 1000<br>x' a transaction * is 9999<br>submitted per Air House Manifer<br>i              | A IS 15000     |       | > |
| Noad HAWBs<br>information:<br>- Allowed FHL Ne siz<br>- Allowed total file siz<br>- Allowed file extensi<br>- Allowed maximum<br>- Misomum number o<br>* New submission of Americ<br>File Upload                                                                                                    | e is 3 Kbs<br>e of all FHL, files is 3<br>an type is .bd<br>kumber of FHL files p<br>umber of FHL files for<br>i HAWBs that can be<br>known of Ar House Mander  | Mbs<br>er upload is 1000<br>x a transaction * is 9999<br>submitted per Air House Manifer<br>f               | A IS 15000     |       | > |
| Noad HAWBs<br>Information:<br>- Allowed FHL Me sta<br>- Allowed total file sta<br>- Allowed maximum<br>- Allowed maximum<br>- Allowed maximum<br>- Maximum number of<br>- New submission of Americ<br>File Upload<br>Select file(s) to upload 1                                                                                                    | e is 3 Kbs<br>e of all FHL files is 3<br>an type is tot<br>kumber of FHL files fo<br>umber of FHL files fo<br>t HAWBs that can be<br>next of Ar House Montes    | Mbs<br>er upload is 1000<br>or a transaction * is 9999<br>submitted per Air House Manifer<br>f              | if is 15000    |       | > |
| Noad HAWB's<br>Information:<br>- Allowed FHL Me siz<br>- Allowed FHL Me siz<br>- Allowed file extensis<br>- Allowed maximum<br>- Allowed maximum<br>- Miximum number of<br>- Miximum number of<br>- | e is 3 Kbs<br>e of all FHL, files is 3<br>on type is bit<br>iumber of FHL files p<br>number of FHL files fo<br>f HAWBs that can be<br>ment of Ar House Manifer  | Mbs<br>ber upload is 1000<br>or a transaction * is 9999<br>i submitted per Air House Manifer<br>#<br>Browse | it is 15000    |       | > |

#### 1.2.4. HAWB details

Click on Submit to proceed with the Request or Click on Save as Draft to save the request

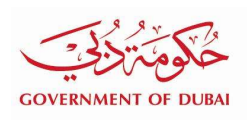

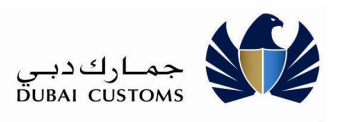

| × |
|---|
|   |
|   |

#### Draft confirmation

| Confirmation                                                                           |                                                                  |  |
|----------------------------------------------------------------------------------------|------------------------------------------------------------------|--|
| House Manifest Saved as Draft successful<br>Draft House manifest will be deleted after | tor the Master Airline Airway Bill Number : 100011110044<br>ays. |  |
|                                                                                        | Back to Minsal II Services Landing Page                          |  |

#### Submit confirmation

| Confirmation                                 |                                                   |  |
|----------------------------------------------|---------------------------------------------------|--|
| House Manifest Submitted successfully for th | staster Alrline Alrway Bill Number : 100011110044 |  |
|                                              | Back to Mirsal II Services Landing Page           |  |

#### Happiness meter

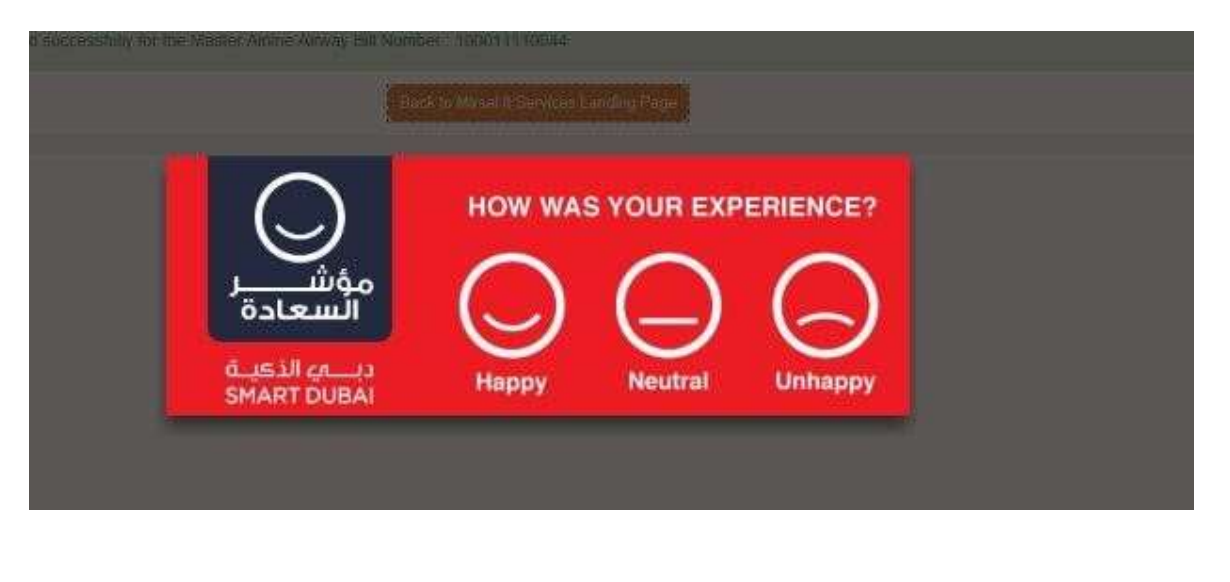

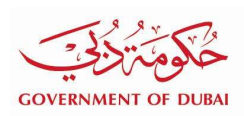

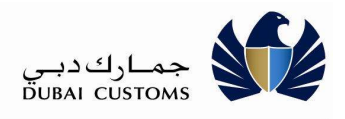

### 1.3. Search, Amend & Cancel.

- Select "Mirsal II -> Air House Manifest -> Search Amend & Cancel" from the left menu
- Enter search criteria

| earch                          |       |              |                             |          |
|--------------------------------|-------|--------------|-----------------------------|----------|
| Master Airline AWB<br>Number : | ſ     |              | Sub Console AWB<br>Number : |          |
| Transaction Type :             | Amend | $\checkmark$ |                             |          |
| House Manifest Created         |       | 1            | To Date :                   | <b>a</b> |

#### Search Results

| Master Airline AWB Number | Manifest Type      | Weight and Weight Unit | Created Date             | Transaction Type | Action |
|---------------------------|--------------------|------------------------|--------------------------|------------------|--------|
| MAWB300300116             | Air House Manifest | 1000.0 Kilos           | 29/05/2018               | Amend            | • / 8  |
| MAWB300300113             | Air House Manifest | 1004.0 Kilos           | 2 <mark>9/05/2018</mark> | Amend            |        |
| MAWB300300112             | Air House Manifest | 1000.0 Kilos           | 29/05/2018               | Amend            | • 🖉 🖻  |
| MAWB300300108             | Air House Manifest | 10000.0 Kilos          | 28/05/2018               | Amend            | • / 🗈  |
| MAWB300300106             | Air House Manifest | 1000.0 Kilos           | 28/05/2018               | Amend            | • / 🗈  |
| MAWB300300104             | Air House Manifest | 1000.0 Kilos           | 28/05/2018               | Amend            | • / 8  |
| MAWB300300100             | Air House Manifest | 1000.0 Kilos           | 28/05/2018               | Amend            | • / 8  |
| qqqqqqqqqq                | Air House Manifest | 1000.0 Kilos           | 28/05/2018               | Amend            | • / •  |
| AAA100100100              | Air House Manifest | 1004.0 Kilos           | 24/05/2018               | Amend            | • / 🗈  |
| JUV100100100              | Sub House Manifest | 1250.0 Kilos           | 23/05/2018               | Amend            |        |

- 1. Click on the **View** icon (**O**) to view
- 2. Click on the **Edit** icon (
- 3. Click on the **Delete** icon (<sup>(1)</sup>) to delete the request

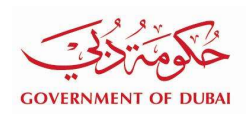

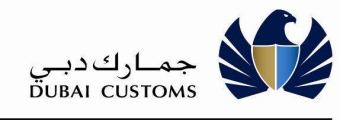

| Enquire House                                        | e Mani                       | ifest                                         |                        |                      |                                                                                                    |                                                                                                    |
|------------------------------------------------------|------------------------------|-----------------------------------------------|------------------------|----------------------|----------------------------------------------------------------------------------------------------|----------------------------------------------------------------------------------------------------|
| Search                                               |                              |                                               |                        |                      |                                                                                                    |                                                                                                    |
| Master Airline AWB<br>Number :                       | VAR666546                    | 150079                                        | Sub Con                | sole AWB<br>Number : |                                                                                                    |                                                                                                    |
| Transaction Type :                                   | Please Sel                   | ect                                           | ×                      |                      |                                                                                                    |                                                                                                    |
| House Manifest Created                               |                              |                                               |                        | To Date :            |                                                                                                    | m                                                                                                    |
| rion pare .                                          |                              |                                               |                        |                      |                                                                                                    |                                                                                                    |
|                                                      |                              |                                               | Q Search D Rese        |                      |                                                                                                    |                                                                                                    |
| Search Results                                       |                              |                                               |                        |                      |                                                                                                    |                                                                                                    |
| Master Airline AWB Num                               | nber                         | Manifest Type                                 | Weight and Weight Unit | Created Date         | Transaction Type                                                                                                    | Action                                                                                                    |
| VAR66654650079                                       |                              | Air House Manifest                            | 1.0 Kilos              | 13/09/2020           | Submitted Inprograss                                                                                                    | 1                                                                                                    |
|                                                      |                              |                                               |                        |                      | outrinition inprograms                                                                                                    | and the second second se |
|                                                      |                              |                                               |                        |                      | and the state of the state of t |                                                                                                    |
|                                                      |                              |                                               |                        |                      | 66 6 1                                                                                                    | 3 33                                                                                                    |
| Click on the <b>Up</b><br>tion for the up            | bload i<br>bload r           | more icon(                                    | ) to upload mo         | ore files            |                                                                                                    | 3 33                                                                                                    |
| Click on the Up<br>tion for the up<br>More HAWBs : M | bload i<br>bload r           | more icon(                                    | ) to upload mo         | ore files            |                                                                                                    | 3 21                                                                                                    |
| Click on the Up<br>tion for the up<br>More HAWBs : M | bload i<br>bload r<br>AWB No | more icon(<br>more option:                    | ) to upload mo         | ore files            |                                                                                                    | 3 23                                                                                                    |
| Click on the Up<br>tion for the up<br>More HAWBs : M | bload r<br>bload r<br>AWB No | more icon(<br>more option:<br>>. VAR666546500 | ) to upload me         | ore files            |                                                                                                    | 3 3                                                                                                    |

| File Upload                  |                |  |
|------------------------------|----------------|--|
| Select file(s) to upload : * | Browse.        |  |
|                              |                |  |
|                              | ± Upload HAWBs |  |
|                              |                |  |
|                              | THE PARTY OF T |  |

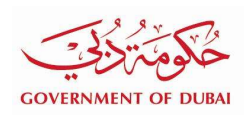

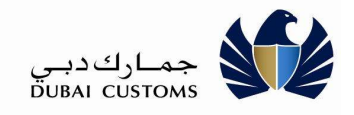

#### **View errors Status**

| Master Airline AWB<br>Number<br>Transaction Type : Please<br>House Manifest Created                                                                                                    | 6654650080<br>e Select                           | 5                                                                                                    |                                                                                                    |                              |                                                                                                    |
|----------------------------------------------------------------------------------------------------|--------------------------------------------------|----------------------------------------------------------------------------------------------------|----------------------------------------------------------------------------------------------------|------------------------------|----------------------------------------------------------------------------------------------------|
| Transaction Type : Please<br>House Manifest Created<br>From Date                                                                                                    | e Select                                         |                                                                                                    | Sub Console AWB<br>Number :                                                                                     |                              |                                                                                                    |
| House Manifest Created                                                                                                    |                                                  | $\mathbf{v}$                                                                                                    |                                                                                                    |                              |                                                                                                    |
| and the second second se                                                                                                    |                                                  | <b>m</b> 3                                                                                                    | To Date :                                                                                                    |                              | <b>m</b> 0                                                                                                    |
|                                                                                                    |                                                  | Q Search 2                                                                                                    | Reset                                                                                                    |                              |                                                                                                    |
| Search Results                                                                                                    |                                                  |                                                                                                    |                                                                                                    |                              |                                                                                                    |
| Aaster Airline AWB Number                                                                                                    | Manifest Type                                    | Weight and Weight Unit                                                                                                    | Created Date                                                                                                    | Transaction Type             | Action                                                                                                    |
| AR66654650080                                                                                                    | Air House Manifest                               | 1.0 Kilos                                                                                                    | 13/09/2020                                                                                                    | New                          | 0200                                                                                                    |
|                                                                                                    |                                                  |                                                                                                    |                                                                                                    |                              |                                                                                                    |
|                                                                                                    |                                                  |                                                                                                    |                                                                                                    |                              | <c +="" c=""> &gt;&gt;</c>                                                                                                    |
| w Errors:                                                                                                    | ew Error icon(                                   | ) to view errors in                                                                                                    | the uploade                                                                                                    | ed files                     |                                                                                                    |
| w Errors:<br>ew Errors<br>ouse Manifest Type :                                                                                                    | ew Error icon(                                   | ) to view errors in                                                                                                    | the uploade                                                                                                    | ed files<br>nber : VAR666546 | 50080                                                                                                    |
| w Errors:<br>ew Errors<br>louse Manifest Type :<br>mber of failed FHLs / HAWBs :                                                                                                    | ew Error icon(                                   | ) to view errors in                                                                                                    | the uploade                                                                                                    | ed files<br>nber : VAR666546 | 50080                                                                                                    |
| w Errors:<br>ew Errors<br>louse Manifest Type :<br>mber of failed FHLs / HAWBs :<br>L File Name / HAWB Number                                                                                                    | ew Error icon(<br>Air House Manifest             | ) to view errors in<br>Mast                                                                                                    | the uploade<br>ter Akline AWB Nut                                                                               | ed files<br>nber : VAR666546 | 50080<br>Error Details                                                                                                    |
| W Errors: W Errors W Errors Unuse Manifest Type : The Name / HAWB Number WB10.tst                                                                                                    | ew Error icon(<br>Air House Manifest             | ) to view errors in<br>Mast                                                                                                    | the uploade<br>ter Airline AWB Nur<br>te and Time                                                               | ed files<br>nber : VAR666546 | 50080<br>Error Details<br>View Details                                                                                                    |
| Crick on the Vie     W Errors:     ew Errors     louse Manifest Type :     mber of failed FHLs / HAWBs :     IL File Name / HAWB Number     WB10.bd     WB2.bd                                                                                                    | ew Error icon(<br>Air House Manifest             | ) to view errors in<br>Mast<br>Uploaded Dat<br>13/09/2020 10<br>13/09/2020 10                                                                                                    | ter Akline AWB Nur<br>ter and Time                                                                              | ed files<br>nber : VAR666546 | 50080<br>Error Details<br>View Details<br>View Details                                                                                                    |
| W Errors:     Errors     Ew Errors     iouse Manifest Type :     mber of failed FHLs / HAWBs :     IL File Name / HAWB Number     WB10.bd     WB2.bd                                                                                                    | ew Error icon(<br>Air House Manifest             | ) to view errors in<br>Mast<br>Uploaded Day<br>13/09/2020 10<br>13/09/2020 10                                                                                                    | ter Airline AWB Nur<br>te and Time<br>1554                                                                      | ed files                     | 50080 Error Details View Details View Details View Details                                                                                                    |
| W Errors:     ew Errors     index of failed FHLs / HAWBs     index of failed FHLs / HAWBs     index of failed FHLs / HAWBs     index of failed FHLs / HAWBs     index of failed FHLs / HAWB Number     index of failed FHLs / HAWB Number                                                                                                    | ew Error icon(<br>Air House Manifest<br>: 9<br>r | ) to view errors in<br>Mast<br>Uploaded Da<br>13/09/2020 10<br>13/09/2020 10<br>13/09/2020 10<br>13/09/2020 10                                                                                       | the uploade<br>ter Airline AWB Nur<br>te and Time<br>154<br>154                                                 | ed files                     | SUOBO<br>Error Details<br>View Details<br>View Details<br>View Details<br>View Details                                                                                                    |
| Crick on the Vie      W Errors:     ew Errors     iouse Manifest Type :      mber of failed FHLs / HAWBs :      IL File Name / HAWB Number      WB10 bd      WB2 bd      WB3 bd      WB4 bd      WB5 bd      wB5 bd                                                                                                    | ew Error icon(<br>Air House Manifest<br>:9<br>r  | ) to view errors in<br>Mast<br>Uploaded Dat<br>13/09/2020 10<br>13/09/2020 10<br>13/09/2020 10<br>13/09/2020 10                                                                                      | te and Time<br>54<br>54<br>54                                                                                   | ed files                     | SUBO<br>Error Details<br>View Details<br>View Details<br>View Details<br>View Details<br>View Details<br>View Details                                                                                                |
| Crick on the Vie      W Errors:     ew Errors      iouse Manifest Type :      mber of failed FHLs / HAWBs :      IL File Name / HAWB Number      WB10 br      WB3 brt      WB3 brt      WB4 brt      WB5 brt      WB5 brt | ew Error icon(<br>Air House Manifest<br>:9<br>r  | ) to view errors in<br>Mast<br>Uploaded Dat<br>13/09/2020 10<br>13/09/2020 10<br>13/09/2020 10<br>13/09/2020 10<br>13/09/2020 10                                                                     | te and Time<br>154<br>154<br>154<br>154<br>154<br>154<br>154<br>154                                             | ed files                     | 50080<br>Error Details<br>View Details<br>View Details<br>View Details<br>View Details<br>View Details<br>View Details<br>View Details<br>View Details                                                               |
| Crick on the Vie      W Errors:     ew Errors     louse Manifest Type :     mber of failed FHLs / HAWBs     the Mame / HAWB Number     WB10.bd     WB2.bd     WB3.bd     WB5.bd     WB5.bd     WB5.bd     WB5.bd     WB5.bd                                                                                                    | ew Error icon(<br>Air House Manifest             | ) to view errors in<br>Mast<br>Uploaded Dat<br>13/09/2020 10<br>13/09/2020 10<br>13/09/2020 10<br>13/09/2020 10<br>13/09/2020 10<br>13/09/2020 10<br>13/09/2020 10                                   | the uploade<br>ter Airline AWB Nur<br>te and Time<br>154<br>154<br>154<br>154<br>154<br>154                     | ed files                     | SUOBO<br>Error Details<br>View Details<br>View Details<br>View Details<br>View Details<br>View Details<br>View Details<br>View Details<br>View Details<br>View Details                                               |
| Crick on the Vie      W Errors:     ew Errors     iouse Manifest Type :      imber of failed FHLs / HAWBs :      IL File Name / HAWB Number      WB10.bd      WB2.bd      WB3.bd      WB5.bd      WB5.bd      WB6.bd      WB6.bd      WB7.bd      WB8.bd      WB8.bd  | ew Error icon(<br>Air House Manifest<br>: 9<br>r | ) to view errors in<br>Mast<br>Uploaded Dat<br>13/09/2020 10<br>13/09/2020 10<br>13/09/2020 10<br>13/09/2020 10<br>13/09/2020 10<br>13/09/2020 10<br>13/09/2020 10<br>13/09/2020 10<br>13/09/2020 10 | the uploade<br>ter Aldine AWB Nur<br>te and Time<br>154<br>154<br>154<br>154<br>154<br>154<br>154<br>154<br>154 | ed files                     | SUBU<br>Fror Details<br>View Details<br>View Details<br>View Details<br>View Details<br>View Details<br>View Details<br>View Details<br>View Details<br>View Details<br>View Details<br>View Details<br>View Details |
| w Errors:<br>ew Errors<br>louse Manifest Type :<br>mber of failed FHLs / HAWBs<br>L File Name / HAWB Number                                                                                                    | ew Error icon(<br>Air House Manifest             | ) to view errors in<br>Mast                                                                                                    | the uploade<br>ter Airline AWB Nur<br>te and Time                                                               | ed files<br>nber : VAR666546 | 50080<br>Error Details                                                                                                    |

#### **View Error Details:**

Air House Manifest

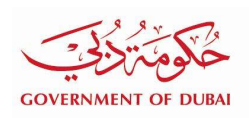

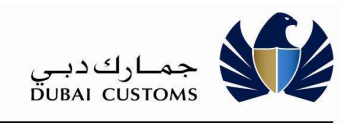

| View Errors                                   |                   |                   |
|-----------------------------------------------|-------------------|-------------------|
| View Error Details                            |                   |                   |
| List Of Errors<br>- MANYII Mandair Mechalisty |                   |                   |
|                                               | # One             |                   |
| HANNES INC.                                   | 13/09/2022 10:54  | West Datable      |
| HARTING                                       | 13/09/09/19 10:54 | Three Details     |
| HILDING ME                                    | 1388/3029 10.54   | Water Denalty     |
| MANYON NO.                                    | 13/89/00/01/01/64 | Wave Patients     |
| HAVE NO                                       | 13892020 10:54    | These Double      |
| PACHED? her                                   | 138803037 19.54   | these Database    |
| Phillippi net                                 | 13/89/2003 18:54  | Manual Distantion |
| HALINEE BAL                                   | 13/00/00/00 10:54 | Week Establish    |
|                                               |                   | 10 1 1 1 1        |
|                                               | C Aux             |                   |

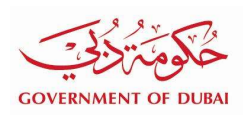

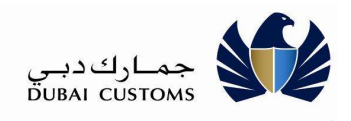

# **Delivery Advice service**

Select "Mirsal II -> Delivery Advice" From the left menu

Delivery Advice menu has the following sub-menu under it.

- Generate

The Air cargo agent can issue Delivery Advice (DA) against a particular House Airway Bill (HAWB). Issuing delivery advice service is to facilitate agents for tracking and delivery of the cargo.

- Search, Amend & Cancel

Delivery Advice can be searched based on the given search criteria or if required, information given in the delivery advice can be amended or delivery advice can be cancelled.

| View E   | By Service             | ~ |
|----------|------------------------|---|
| ± D1     | Subscription           |   |
| 🗄 🗛      | nend                   |   |
| 🗄 🛛 🖪 🗄  | I Clearance            |   |
| ± Ca     | ncel                   |   |
| 🗄 Ca     | rgo Booking            |   |
| E CP     | A Reports              |   |
| ± Do     | wnload                 |   |
| 🗄 En     | quiry                  |   |
| ± Ins    | pection Request        |   |
| ± Lo     | giGate                 |   |
| 🗄 ME     | CRC                    |   |
| Mir      | rsal II                |   |
| <b>+</b> | Air House Manifest     |   |
| <b>+</b> | Cargo Transfer         |   |
| <b>+</b> | Support Services       |   |
|          | Delivery Advice        |   |
|          | Generate               |   |
|          | Search, Amend & Cancel |   |
| +        | Cargo Reconciliation   |   |
| <b>+</b> | Declaration            |   |
| <b>+</b> | Claims                 |   |
|          | Smart Workspace S2     |   |
| + Re     | newal                  |   |

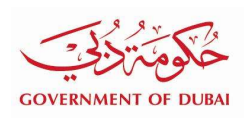

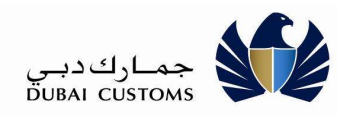

#### 1.3.1. Generate Delivery Advice

- Enter Master Airway bill number
- Click on Search

Generate DA - Search Air House Manifest

| Master Airline AWB * : | 100100303011 |          | Sub Console AWB<br>Number: |
|------------------------|--------------|----------|----------------------------|
|                        |              | Q Search | C Reset                    |

#### **1.3.2. Delivery Advice details**

- Select Consignee Type
- Search Consignee code
- Enter Remarks if any

| livery Advice Details    |                               |                          |  |
|--------------------------|-------------------------------|--------------------------|--|
| aster Airline AWB        | : 100100303011                | Sub Console AWB Number : |  |
| Consignee Type * : Cargo | Handlers                      | V                        |  |
| onsignee Details         |                               |                          |  |
| Consignee Code * : AE-1  | 000918                        | ٩                        |  |
| Consignee Name * : FLAI  | R SHIPPING LLC                |                          |  |
| DA Remarks :             |                               |                          |  |
| 255.1                    | Reconfiguration in the second |                          |  |

#### 1.3.3. HAWB details

- Select House Airway bill
- Click on Generate DA to generate the Delivery Advice

| HAWB Number             | <ul> <li>Num</li> </ul> | ber of Pieces | Weight | (Kgs) | DA Number | DA Date | DA Rem | arks |   | Ac | ion |
|-------------------------|-------------------------|---------------|--------|-------|-----------|---------|--------|------|---|----|-----|
| 10111                   | 1000                    |               | 1000.0 |       |           |         |        |      |   |    |     |
| ing 1 to 1 of 1 entries |                         |               |        |       |           |         |        |      |   |    |     |
|                         |                         |               |        |       |           |         |        | <<   | < | 1  | >   |

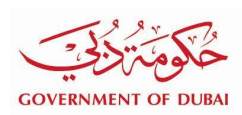

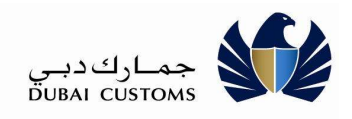

#### Submission confirmation

|          | ster Airline AWB                                                            | : MAWB800800107        |                         | Sub Console AWB Number | \$                    |            |        |
|----------|-----------------------------------------------------------------------------|------------------------|-------------------------|------------------------|-----------------------|------------|--------|
|          | Consignee Type *: Freezone                                                  |                        |                         |                        |                       |            |        |
| C        | nsignee Details                                                             |                        |                         |                        |                       |            |        |
|          | Consignee Code *                                                            | [                      | ٩                       |                        |                       |            |        |
|          | Consignee Name *                                                            | 56<br>                 |                         |                        |                       |            |        |
|          | DA Remarks :                                                                |                        |                         |                        |                       |            |        |
|          |                                                                             |                        |                         |                        |                       |            |        |
|          | ivery Advice generated for the sel                                          | ected HAWBs            |                         |                        |                       |            |        |
| el       | ivery Advice generated for the sele<br>WB Details<br>HAWB Number            | Number of Pieces       | Weight (Kas)            | DA Number              | DA Date               | DA Remarks | Action |
| ei<br>Al | ivery Advice generated for the sel<br>WB Details<br>HAWB Number<br>RHAWB005 | Number of Pieces  1112 | Weight (Kgs)<br>9.12113 | DA Number<br>20181342  | DA Date<br>25/07/2018 | DA Remarks | Action |

#### Happiness meter

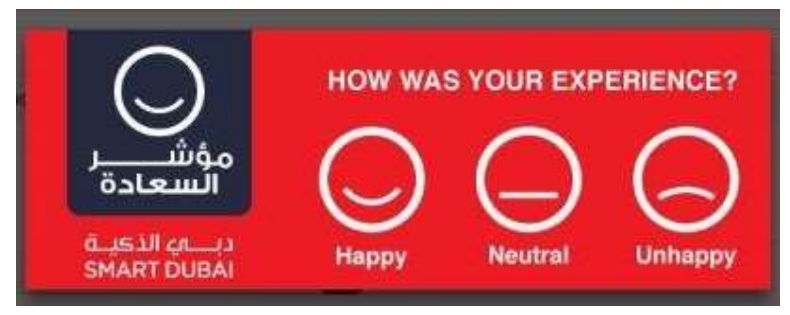

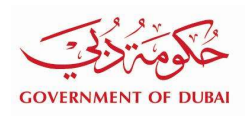

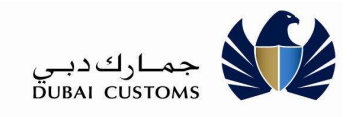

#### 1.3.4. Enquire Delivery Advice

- Enter Search criteria
- Click on Search

| arch                          |                                  |          |
|-------------------------------|----------------------------------|----------|
| very Advice Number : 20181306 | Transaction Type : Please Select | ×        |
| DA Created From :             | DA Created To:                   | <b>m</b> |

#### Search results

#### Search Results

| Delivery Advice Number            | HAWB Number | DA Date    | DA Remarks | Transaction Type | Action |
|-----------------------------------|-------------|------------|------------|------------------|--------|
| 20181306                          | 10111       | 03/06/2018 |            | New              |        |
| Showing 1 - 1 of 1 search results |             |            |            |                  |        |
| Showing 1 - 1 of 1 search results |             |            |            |                  |        |

- 1. Click on the **View** icon (**O**) to view
- 2. Click on the **Edit** icon (
- 3. Click on the **Delete** icon (**D**) to delete the request